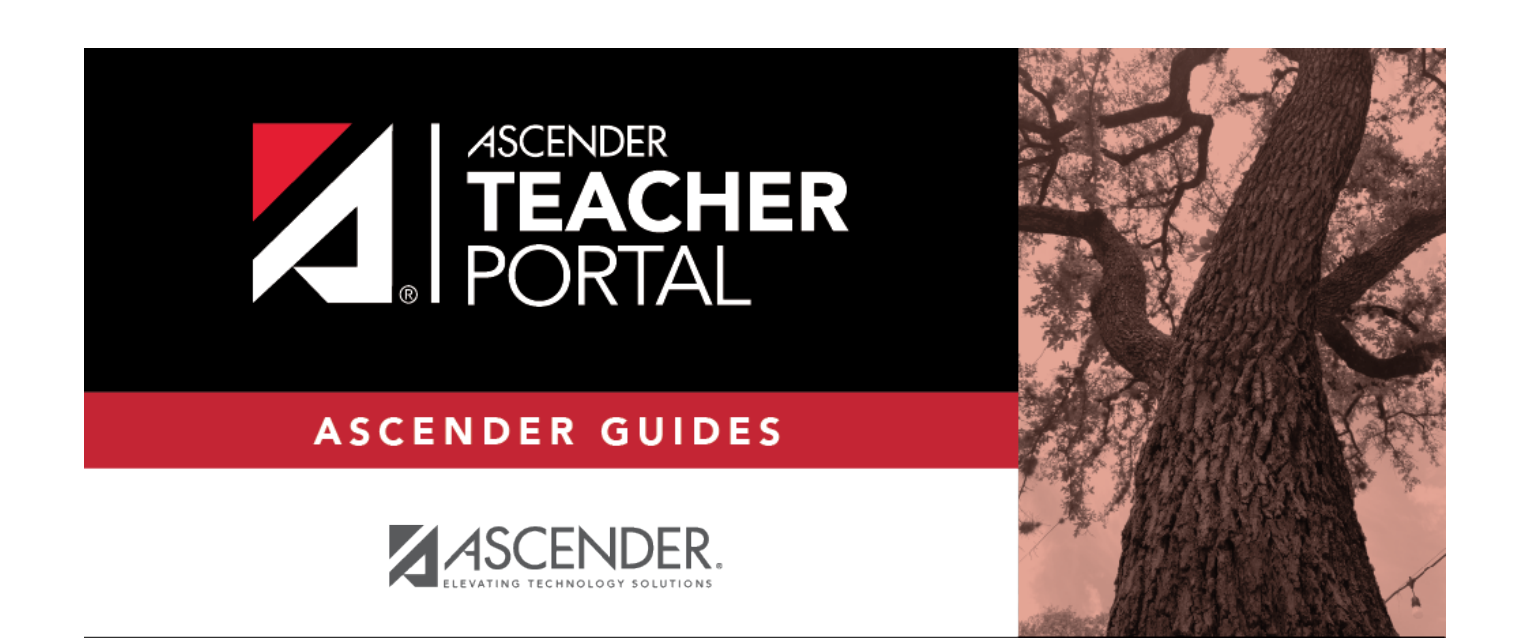

# **Copy Assignments**

i

ii

### **Table of Contents**

| Copy Assignments | i |  |
|------------------|---|--|
| Copy Assignments |   |  |

iv

## **Copy Assignments**

#### Settings > Manage Assignments

Once you establish the assignments for a course on Settings > Manage Assignments, you can copy the assignments to other course-sections.

- If you are copying assignments for the current semester-cycle, the entire assignment record is copied, including the assignment date and due date.
- If you are copying assignments to a future semester-cycle, the assignment record is copied without the assignment date and due date.

This page is only accessible from the Manage Assignments page.

| Copy Assignments                                 |                                      |        |    |        |   |
|--------------------------------------------------|--------------------------------------|--------|----|--------|---|
|                                                  |                                      |        |    |        |   |
| From Course 02 SCIENCE ENRICHM (4218-32) [Ready] |                                      |        |    |        |   |
| Semester 1                                       |                                      |        |    |        |   |
| Cycle 1                                          |                                      |        |    |        |   |
|                                                  |                                      |        |    |        |   |
| Assignments to Copy                              | Copy To Course-Section               |        |    |        |   |
| All Assignments                                  | Semester 2                           |        |    |        |   |
| Lab Safety Poster                                | -                                    |        | Су | Cycles |   |
| MSDS Accimement                                  |                                      |        | 1  | 2      | 3 |
|                                                  | Course                               | Period |    |        |   |
| MSDS Poster                                      | 01 ENVIRONMENT SYS (4216-31)         | 01     |    |        |   |
| Cell Vocabulary                                  | 02 ENVIRONMENT SYS (4216-32)         | 02     | •  |        | • |
| Macromolecule Vocabulary                         | 02 SCIENCE ENRICHM (4218-32) [Ready] | 02     |    |        |   |
| Macromolecule foldable                           | 03 ENVIRONMENT SYS (4216-33)         | 03     | •  | •      |   |
| Vocabulary Quiz                                  | 04 ENVIRONMENT SYS (4216-34)         | 04     |    |        |   |
| Food Poster                                      | 05 ENVIRONMENT SYS (4216-35)         | 05     | •  | •      | • |
| Enzyme Worksheet                                 | 08 INT PHY & CHEM (4202-38)          | 08     |    |        |   |
| Enzyme Drawing                                   |                                      |        |    |        |   |
| Enzyme Test                                      |                                      |        |    |        |   |
| PIN: Copy                                        |                                      |        |    |        |   |
|                                                  |                                      |        |    |        |   |

### Update data:

□ From the Manage Assignments page, use the **Semester** and **Course-Section** fields to select the course-section *from* which to copy assignments.

□ Then, click Copy assignments to Another Course-Section-Cycle.

The Copy Assignments page opens.

| From Course            | The course-section, semester, and cycle selected on previous page are displayed. This is the course-section you are copying categories <i>from</i> .                                                                |
|------------------------|----------------------------------------------------------------------------------------------------|
| Assignments to Copy    | All assignments for the selected course-section are listed. Select specific assignments, or select <b>All Assignments</b> to select all.                                                                            |
| Copy To Course-Section | All course-sections for all cycles are listed. Closed cycles are disabled.<br>Select specific course-sections to copy assignments to, or select the cycle<br>check box to select all course-sections for the cycle. |

**PIN** Type your four-digit personal identification number (PIN).

#### Click **Copy**.

The list of assignments and the courses to which the assignments were copied is displayed.

□ Click **Return to Assignments** to return to the Manage Assignments page.